# Multi-Patient Task List (MPTL):

🔐 MPTL

The MPTL is role dependent

- Displays tasks associated with orders
- User must have an active patient list (location or custom) before an MPTL can be set up.
- Tasks populate for patients within clinician service
- Scheduled and overdue tasks will display
- Information displayed includes Name, MRN, and Location (Loc/Rm/Bed)

#### The first time a clinician logs in to MPTL, the defaults must be set up.

## To set up a Multi-patient Task List (MPTL)

1. Left click on the MPTL button on the toolbar

| PowerChart Organizer for Test, CPOE Physical Therapist, PT                              |                                                                                             |  |  |  |  |  |  |  |  |
|-----------------------------------------------------------------------------------------|---------------------------------------------------------------------------------------------|--|--|--|--|--|--|--|--|
| Task Edit View Patient Chart Links Patient List Help                                    | Left Click on the MPTL                                                                      |  |  |  |  |  |  |  |  |
| 🗄 🖕 Patient Liste 🔐 MPTL 🗐 Scheduling 🌃 Discharge Readiness Dashboard 🝦 🔅 🔍 SRC 🔍 PEI I |                                                                                             |  |  |  |  |  |  |  |  |
| 🗄 🗐 Exit 🟢 Calculator i AdHoc 👫 Depart 👔 Medical Record Request 📻 Documents 🖪 Patie     | nt Product Inquiry 🧧 Collections Inquiry 🚆 Scheduling Appointment Book 🐵 Reporting Portal 💡 |  |  |  |  |  |  |  |  |

2. The MPTL opens, Right click directly on the phrase "Assigned tasks"

| MPTL                     |                  |                           |                                       |                        |            |             |                 |  |  |
|--------------------------|------------------|---------------------------|---------------------------------------|------------------------|------------|-------------|-----------------|--|--|
| ✓ ⊗ @                    | í <b>⊾</b>  ₩ %  |                           | If Assigned Tasks is showing you WILL |                        |            |             |                 |  |  |
| Assigned Tas             | ks               |                           |                                       | NOT receive your tasks |            |             |                 |  |  |
| PT Consults              | PT Documentation | MSIP Coordinator Consults |                                       |                        |            |             |                 |  |  |
| Task retrieval completed |                  |                           |                                       |                        |            |             |                 |  |  |
| No Patients              | Found            | Name                      |                                       | MRN                    | Loc/Rm/Bed | Task Status | Scheduled Dt/Tr |  |  |
|                          |                  |                           |                                       |                        |            |             |                 |  |  |

3. Select "Customize Patient View"

| MPTL        |                                            |
|-------------|--------------------------------------------|
| 1 🛛 🖄       | á 🔍 🖽   🌾                                  |
| Assign      | Customize Patient View                     |
| PT Consults | PT Documentation MSIP Coordinator Consults |

4. The Task List Properties screen opens.

On the "Patient List" tab:

- Click the box in front of "Chose a patient list"
- Select "Departmental View"
- If you are covering the entire facility the Clinician will receive tasks from the entire facility
- To limit the tasks, click on the "+" next to the facility
- This expands the location tree
- Select specific units/locations.
   OR
- Select the appropriate "Patient List" from the "Choose a Patient List" window.

Selected locations/lists will display with a half-filled square.

| Task List Properties     |                                         |
|--------------------------|-----------------------------------------|
| Time Frames Patient List |                                         |
|                          | Location Filters                        |
| Choose a Patient List    | MARGARET STEWART ELLIS HO               |
| Departmental View        | Out Of Province Facility                |
|                          | 🖶 🗆 📑 Prince County Hospital            |
|                          | 🐵 🗆 🛃 Prince Edward Home                |
|                          | 🖶 🗆 🔂 Provincial Palliative Care Centre |
|                          | 📄 🖾 👘 Queen Elizabeth Hospital          |
|                          | 🗟 🖉 🛄 Queen Elizabeth Hospital          |

- Click the box in front of "View Assigned Tasks"
- Click "**OK**"

**Note:** Do Not press "OK" until the correct Patient List has been selected or the screen will close.

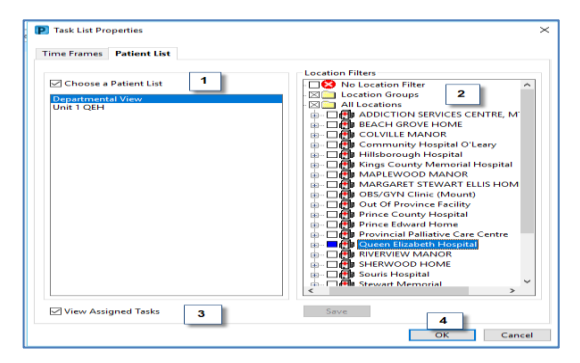

## To save the setting as the default:

• Close the chart using "Task>Exit" in upper left corner of screen:

| Task   | dit             | View    | Patie | nt    |
|--------|-----------------|---------|-------|-------|
| C<br>R | hange<br>eports | Passwor | d     | List  |
| Pr     | rint            |         | •     | Idell |
| Re     | efresh          |         |       |       |
| Fu     | ull Scre        | en      |       |       |
| Ex     | it 🔺            |         |       | 100%  |

#### DO not set a timeframe

## Viewing Tasks from the MPTL:

- Tasks appear on the MPTL upon order is entry.
- Columns are sortable.
- "Scheduled Date and Time" displays date/time the order was entered.
- Hovering over the "Order Details" shows specific information entered.

| 15 |                                                                                  |  |      |                                                                   |                |                      |             |                   |                       |                                                   |  |  |
|----|----------------------------------------------------------------------------------|--|------|-------------------------------------------------------------------|----------------|----------------------|-------------|-------------------|-----------------------|---------------------------------------------------|--|--|
|    | MPTL                                                                             |  |      |                                                                   |                |                      |             |                   |                       |                                                   |  |  |
|    | / ⊗ 炮 ≦ 風, □ [ 項   系                                                             |  |      |                                                                   |                |                      |             |                   |                       |                                                   |  |  |
| I  | Departmental View                                                                |  |      |                                                                   |                |                      |             |                   |                       |                                                   |  |  |
| ſ  | PT Comults PT Documentation MSIP Coordinator Consults                            |  |      |                                                                   |                |                      |             |                   |                       |                                                   |  |  |
|    | Task retrieval completed                                                         |  |      |                                                                   |                |                      |             |                   |                       |                                                   |  |  |
| L  | All Patients                                                                     |  |      | Name                                                              | MRN            | Loc/Rm/Bed           | Task Status | Scheduled Dt/Tm   | Task Description      | Order Details                                     |  |  |
|    | ZZTEST, PATIENT TWENTY E                                                         |  | 66 😒 | ZZ TEST, PATIENT SEVENTEEN<br>1957-Feb-03                         | 888001044      | Unit 1 QEH / 103 / 1 | Pending     | 2023-Mar-06 10:52 | Consult Physiotherapy | Routine, Post-op Care                             |  |  |
|    | <ul> <li>*ZZTEST, PATIENT TWENTY S</li> <li>ZZ TEST, PATIENT SEVENTEE</li> </ul> |  | 66   | ZZ TEST, PATIENT SEVENTEEN<br>1957-Feb-03                         | 888001044      | Unit 1 QEH / 103 / 1 | Pending     | 2023-Mar-09 09:48 | Consult Physiotherapy | Routine, COPD Exercises                           |  |  |
|    |                                                                                  |  | 66   | *ZZTEST, PATIENT TWENTY EIGHT<br>1994-Feb-17<br><b>*Name Aler</b> | 888001059<br>t | Unit 1 QEH / 103 / 3 | Pending     | 2023-Mar-09 09:47 | Consult Physiotherapy | Routine, Mobilization and/or Ambulation           |  |  |
|    |                                                                                  |  | 66   | *ZZTEST, PATIENT TWENTY SIX<br>1994-Feb-18<br>*Name Aler          | 888001057<br>t | Unit 1 QEH / 104 / 3 | Pending     | 2023-Mar-09 09:46 | Consult Physiotherapy | Routine, Pain, please assist with pain management |  |  |

## What the Icons Mean

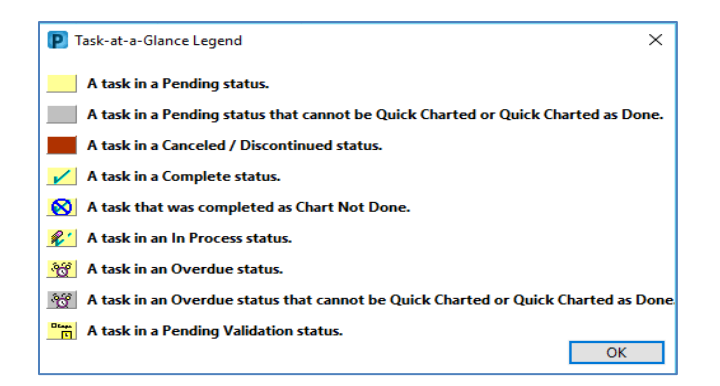

## **Completing Tasks from the MPTL**

- Right Click on task
- Dropdown menu opens
- Select "Chart Done" to sign off the task

|                          |                                                                       |       | Name                                                        | MRN       | Loc/F  | lm/Bed |         | Task Status | Scheduled Dt/ | Tm    | Task Description                |                                                      |
|--------------------------|-----------------------------------------------------------------------|-------|-------------------------------------------------------------|-----------|--------|--------|---------|-------------|---------------|-------|---------------------------------|------------------------------------------------------|
| E                        |                                                                       | 86° 🎦 | ZZ TEST, PATIENT SEVENTEEN                                  |           | Unit 1 |        |         | Pending     | 2023-Mar-06   |       | Consult Physiotherapy           |                                                      |
| S<br>EE                  |                                                                       | se .  | ZZ TEST, PATIENT SEVENTEEN<br>1957-Feb-03                   | 888001044 | Unit 1 | QEH /  | 103 / 1 | Pending     | 2023-Mar-09   | 09:48 | Consult Physiotherapy           | Chart Done<br>Chart Done (Date/Time)                 |
|                          |                                                                       | for . | *ZZTEST, PATIENT TWENTY EIGHT<br>1994-Feb-17<br>*Name Alert | 888001059 | Unit 1 | QEH /  | 103 / 3 | Pending     | 2023-Mar-09   | 09:47 | Consult Physiotherapy           | Chart Not Done<br>Quick Chart                        |
|                          |                                                                       | ŵr    | *ZZTEST, PATIENT TWENTY SIX<br>1994-Feb-18<br>*Name Alert   | 888001057 | Unit 1 | QEH /  | 104/3   | Pending     | 2023-Mar-09   | 09:46 | Consult Physiotherapy           | Chart Details / Modify<br>Unchart<br>Ad Hoc Charting |
| Reschedule This<br>Print |                                                                       |       |                                                             |           |        |        |         |             |               |       | Reschedule This Task<br>Print > |                                                      |
|                          | Order Info<br>Order Comment<br>Craste Admin Noto<br>References Manual |       |                                                             |           |        |        |         |             |               |       |                                 |                                                      |
|                          |                                                                       |       | Right click on a task item, it hig                          | hlights   | in bl  | ue ar  | d op    | ens the c   | harting op    | tions |                                 | Task Info                                            |
|                          |                                                                       |       |                                                             |           |        |        |         |             |               |       |                                 | Patient Snapshot                                     |
|                          |                                                                       |       |                                                             |           |        |        |         |             |               |       |                                 | Select All<br>Deselect All                           |
|                          |                                                                       |       |                                                             |           |        |        |         |             |               |       |                                 | Open Patient Chart >                                 |
|                          |                                                                       |       |                                                             |           |        |        |         |             |               |       |                                 | Sort By >                                            |

- If the task is associated to a powerform, the form will open,
- Complete details
- Sign the documentation to complete the task.
- The green check mark indicates the task has been completed
- The task will drop off the list once the MPTL is refreshed

| _                        |                  |   |   |      |                  |           |                      |  |  |  |  |
|--------------------------|------------------|---|---|------|------------------|-----------|----------------------|--|--|--|--|
| Task retrieval completed |                  |   |   |      |                  |           |                      |  |  |  |  |
|                          | All Patients     | 1 |   |      | Name             | MRN       | Loc/Rm/Bed           |  |  |  |  |
| L                        |                  |   | ~ | 66   | HHTHREE, PTCROSS | 015000503 | Unit 9 QEH / 926 / 1 |  |  |  |  |
| L                        |                  | = | - | 66 🗊 | KCMHMED, PTCROSS | 017000505 | Unit 3 QEH / 338 / 1 |  |  |  |  |
| L                        | KCMHMED, PTCROSS |   |   | 66   | NOTOUCH, QEHCIL1 | 019000205 | Unit 3 QEH / 303 / 1 |  |  |  |  |
| L                        | NOTOUCH OFHCIL1  |   |   | 66   | NOTOUCH, QEHCIL2 | 019000206 | Unit 3 QEH / 303 / 2 |  |  |  |  |
| н.                       |                  |   |   | 0.0  |                  |           |                      |  |  |  |  |

## If unable to chart the task,

- Select "Chart Not Done"
- Select applicable reason from drop down menu
- Sign
- Task will drop off the task list after the MPTL is refreshed.